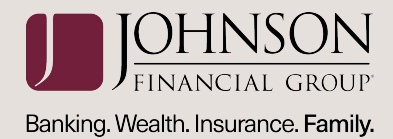

## business gateway®

# wire transfer user guide

### TABLE OF CONTENTS

| User Administration    | 2 |
|------------------------|---|
| Routing Numbers        | 2 |
| Wire Templates         | 3 |
| Wire Template Approval | 4 |
| Wire Template Groups   | 5 |
| Wire Input             | 5 |
| Multiple Wire Input    | 9 |
| Wire Input Approval 1  | 0 |
| Wire Report 1          | 1 |

#### USER ADMINISTRATION

Wire Transfer permissions and limits must be assigned to users before they will have access to initiate Wire Transfer transactions. To assign users with permissions and limits:

**Step 1:** Select the **Administration** menu and choose **User Administration**.

**Step 2:** Click **Services** next to the user profile and assign the user with the necessary Wire Transfer services. Click **Submit** to save changes.

- **Routing Numbers:** Allows users to create a personalized list of financial institutions for use with FreeForm or template wire transfers.
- Wire Input: Allows users to initiate wire transfers via a FreeForm or template.
- Wire Input Approval: Allows users to approve a pending wire transfer.
- Wire Templates: Allows users to add, modify or delete wire transfer templates.
- Wire Report: Displays all wire transfer activity.
- **Multiple Wire Input:** Allows users to initiate multiple wire transfer templates at a time.
- Wire Template Groups: Allows users to create a group of specific wire templates to assist when initiating wire transfers under the Multiple Wire Input service.
- Wire Template Approval: Allows users to approve new or updated wire templates or delete changes to updated templates. *Template approval must be established by the bank.*

**Step 3:** Click the **Permissions** tab. Assign the user to the necessary accounts by selecting the box in the Wire Transfer column next to each account the user should have access. Click **Submit** to save changes.

**Step 4:** Click the **Limits** tab. Expand the Wire Limits box and set the maximum monetary limits for the user's active Wire Transfer accounts.

- Entry/Txn: limits the amount a user can submit in a single wire transfer transaction.
- Entry/Day: limits the amount a user can submit in total for all wire transfers per day.

• **Approval/Txn:** limits the user approval amount allowed per wire transfer transaction.

user guide | PAGE 2

- **Approval/Day:** limits the user approval amount allowed in total for all wire transfers per day.
- **Template Only:** Limits the user to initiating wire transfers from a template.

#### **ROUTING NUMBERS**

The Routing Numbers service is used to create a personalized list of financial institutions to be used when creating FreeForm and/or template wire transfers via the following steps:

Step 1: Select the Payments menu and choose Routing Numbers.

**Step 2:** Enter the Routing Number, Bank Code, and/ or Bank Name and click **Find** (or select a financial institution from the **Available Banks** list).

**Step 3:** Click **Add** and the financial institution will appear in the Assigned Banks list.

**Step 4 (Optional):** Repeat steps 2 and 3 as necessary to create the desired list of financial institutions.

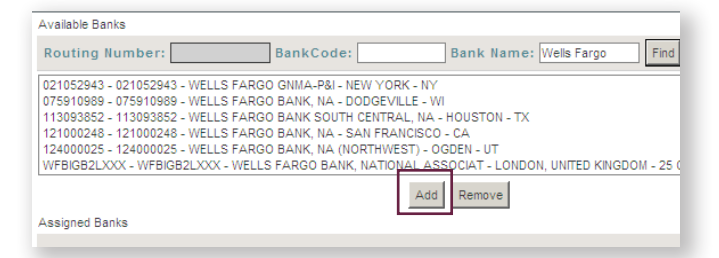

#### NOTES:

- Each user can have their own list of routing numbers.
- If the user does not create a list of routing numbers, information can be entered FreeForm.
- To remove a bank from the Assigned Banks, highlight the bank in the Assigned Banks box and click Remove.

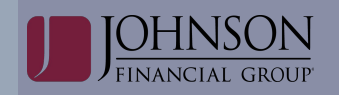

#### user guide | PAGE 3

#### WIRE TEMPLATES

The Wire Templates service is used to add, edit, and delete wire transfer templates.

**NOTE:** Users see their templates as well as any templates that use a debit account to which the user has permission. Administrators see all templates.

#### To Add a Template:

Step 1: Select the Payments menu and choose Wire Templates.

**Step 2:** Enter a Code and Name for the template and click the **Add** button.

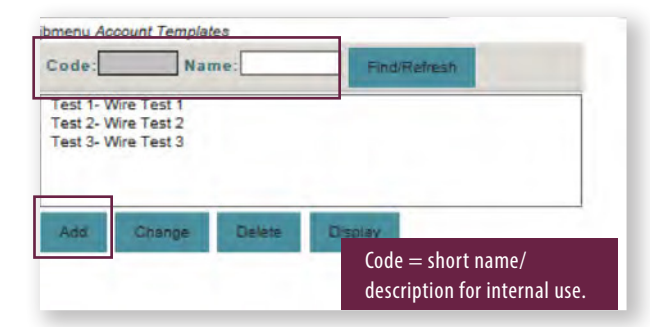

**NOTE:** If a financial institution being used in a wire template is edited or deleted, an asterisk displays next to that template in the Account Templates box. The user will need to correct the template via the Wires Templates service.

**Step 3:** Select the **funding account** for the template. **NOTE:** Only the accounts that have been permitted to the user for Wire Transfer and have a limit greater than \$0 appear in the list.

#### Step 4: Click Continue.

#### Step 5: Select the Wire Type and click Continue.

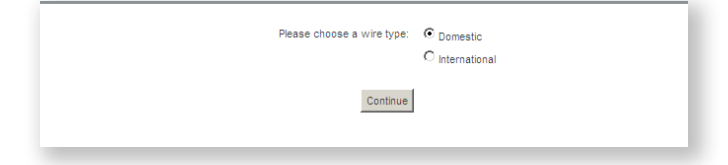

**Step 6:** Enter the required information to complete the template. Click **Submit**.

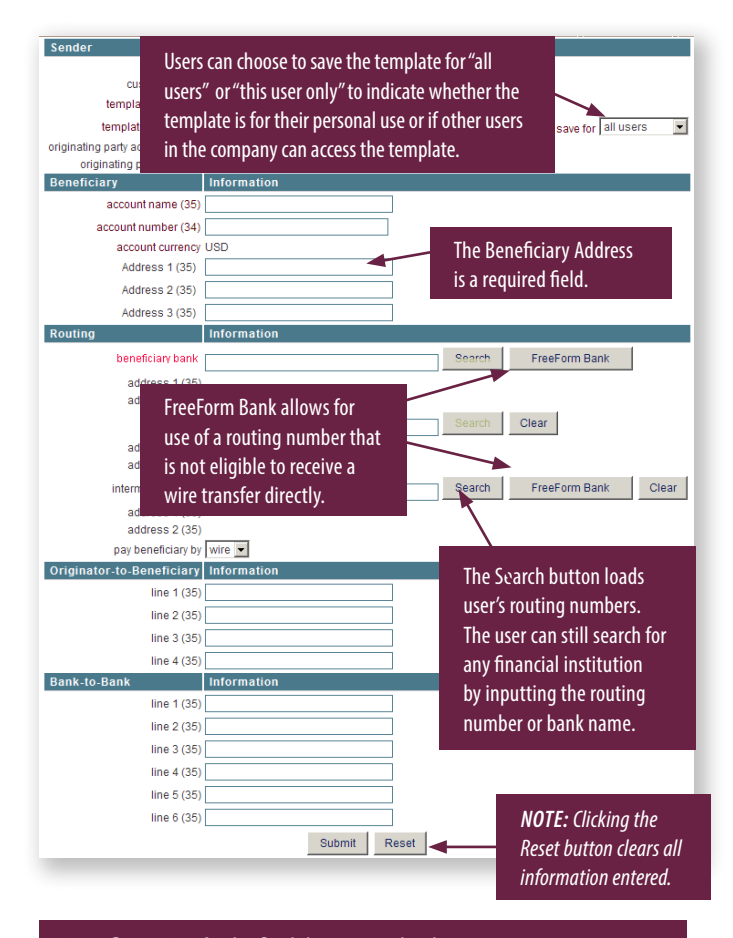

Beneficiary Bank: the final destination bank Target Bank: the Correspondent Bank if provided with instructions.

Intermediary Bank: used only if you have more than one Intermediary Bank.

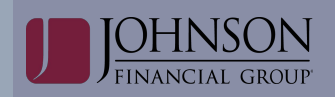

#### user guide | PAGE 4

#### WIRE TEMPLATE APPROVAL

The Wire Template Approval service is used to approve new or updated wire templates or delete changes to updated templates. If a template is deleted, approval is not needed.

**NOTE:** Any Admin/User with Template Approval permission can approve any template.

#### To Approve a Template:

Step 1: Select the Payments menu and choose Wire Template Approval.

**Step 2:** Select the desired wire template.

#### Step 3: Click Select.

| de:               | Name: | Find/Retresh |  |
|-------------------|-------|--------------|--|
| est 5 - Wire Test | 5     |              |  |
|                   |       |              |  |
|                   |       |              |  |
|                   |       |              |  |
|                   |       |              |  |

**Step 4:** Approve the template or delete template changes entered by another user.

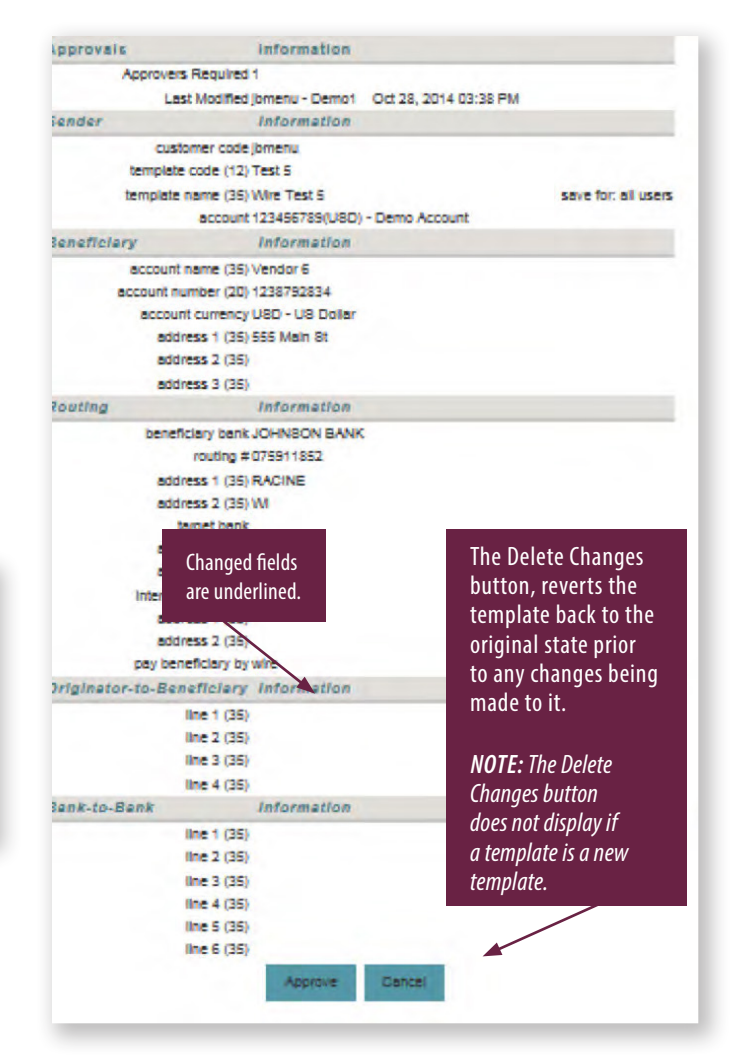

#### WIRE TEMPLATE GROUPS

The Wire Template Groups service is used to add, edit, and delete groups of templates that can be used in the Multiple Wire Input service.

**NOTE:** Administrator and users see any Admin/User's template groups ("shared" and "not shared"). This includes any template groups that contain templates to which the Administrator/User is not permitted to the debit account used in the template.

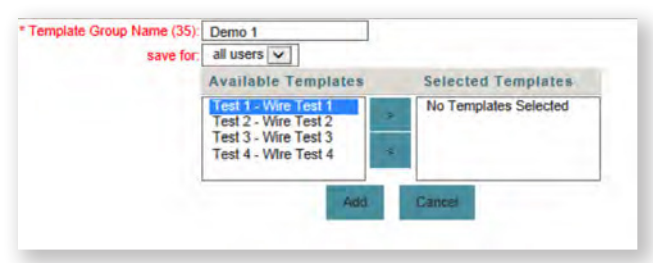

#### To Add Wire Template Groups:

Step 1: Select the Payments menu and choose Wire Template Group.

Step 2: Enter a template group name. Click Add.

**Step 3:** Choose to save the template group for "all users" or for "this user only" to indicate whether other users in the company can access the template group.

**Step 4:** Move the appropriate/desired template(s) from the **Available Templates** box to the **Selected Templates** box via the arrow buttons between the boxes.

**NOTE:** In the Available Templates list, users see their templates as well as any "shared" templates that use a debit account to which the user has permission. Administrators see any user's templates ("shared" and "not shared") that use a debit account to which the Administrator has permission. Templates needing approval do not display to Administrator or users.

#### Step 5: Click the Add button.

#### NOTES:

- There is no limit to the number of templates that can be in a group. However, users can only submit a maximum of 150 wires in a multiple wire input. Therefore, it is recommended that users do not add more than 150 templates to a template group.
- A template can be placed in more than one group.

#### WIRE INPUT

The Wire Input service is used to initiate wire transfers via template or FreeForm.

#### To initiate a Wire Transfer via Template:

Step 1: Select the Payments menu and choose Wire Input.

**Step 2:** Select a template from the **Template Selection** box.

**NOTE:** In the Available Templates list, Admins/Users see their templates as well as any "shared" templates that use a debit account to which the Admin/User has permission. Templates needing approval do not display.

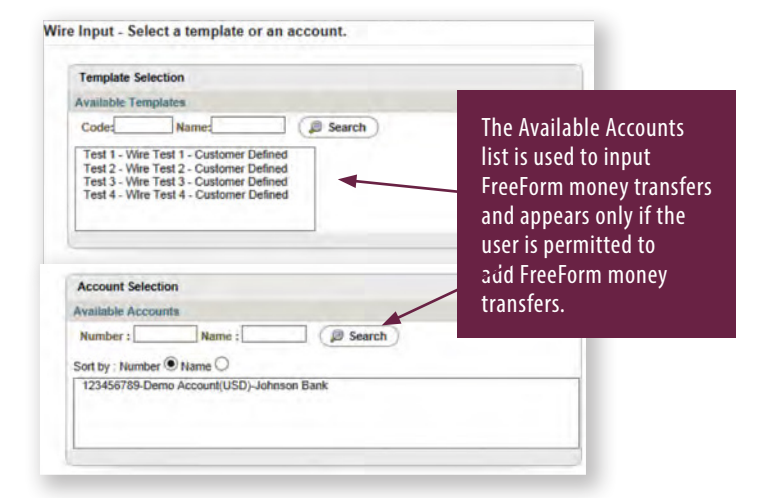

**NOTE:** If a financial institution that is being used in a wire template is edited or deleted, an asterisk displays next to that template in the Available Templates box. The user will need to correct the template via the Wire Template service.

**Step 3:** Enter the amount of the wire and the date the wire should be sent. Click **Submit**.

**NOTE:** Domestic wires can be dated 30 days in advance.

#### *If sending foreign currency:*

JOHNSON FINANCIAL GROUP

Select **"Amount"** and enter the amount of the wire to be sent in foreign currency. The system will automatically calculate the amount to be debited in USD.

OR

Select **"Debit Amount"** and enter the amount of the wire to be debited in USD. The system will automatically calculate the amount to be credited in foreign currency.

The **Send Date** is the date the wire is initiated and debited from your account.

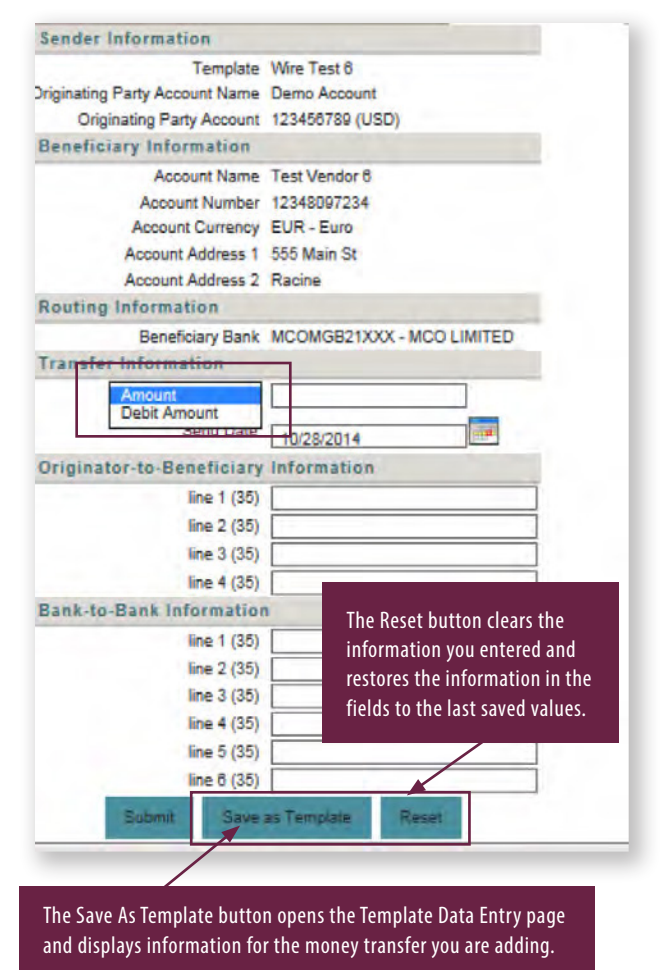

**Step 4:** Click **Enter** to send the wire for secondary approval.

**NOTE:** The number of additional approvers will be shown.

|                                                                                                    | AANG LIGHTONEL LIGANGAA                                                                                                    |                                                                        |
|----------------------------------------------------------------------------------------------------|----------------------------------------------------------------------------------------------------|------------------------------------------------------------------------|
|                                                                                                    | Oct 28, 2014 04:36 PM                                                                                                    |                                                                        |
| Sender's                                                                                                    | Information                                                                                                    |                                                                        |
| Driginating Party Account Name                                                                                                    | Demo Account                                                                                                    |                                                                        |
| Originating Party Account                                                                                                    | 123456789 (USD)                                                                                                    |                                                                        |
| Amount                                                                                                    | 0.01                                                                                                    |                                                                        |
| Currency                                                                                                    | USD - US Dollar                                                                                                    |                                                                        |
| Exchange Rate                                                                                                    | 1.329                                                                                                    |                                                                        |
| Beneficiary                                                                                                    | Information                                                                                                    |                                                                        |
| Account                                                                                                    | 12348097234 - Test Vendor 6                                                                                                    |                                                                        |
| Address 1                                                                                                    | 555 Main St                                                                                                    |                                                                        |
| Address 2                                                                                                    | Racine                                                                                                    |                                                                        |
| Amount                                                                                                    | 0.01                                                                                                    |                                                                        |
| Currency                                                                                                    | EUR - Euro                                                                                                    |                                                                        |
| Beneficiary Bank                                                                                                    | MCOMGB21XXX - MCO LIMITED                                                                                                    |                                                                        |
| Addr 1                                                                                                    | LONDON, UNITED KINGDOM                                                                                                    |                                                                        |
| Addr 2                                                                                                    | 3 KENDRICK MEWS                                                                                                    |                                                                        |
| Pay Beneficiary by                                                                                                    | Wire                                                                                                    |                                                                        |
| Originator-to-Beneficiary                                                                                                    | Information                                                                                                    |                                                                        |
|                                                                                                    |                                                                                                    |                                                                        |
| Rank-to-Rank                                                                                                    | Information                                                                                                    |                                                                        |
| Dalle IV Dalle                                                                                                    | mormation                                                                                                    |                                                                        |
|                                                                                                    |                                                                                                    |                                                                        |
| A distance of                                                                                                    | Information.                                                                                                    |                                                                        |
| Additional Send Date                                                                                                    | Information<br>Oct 29, 2014                                                                                                    |                                                                        |
| Additional<br>Send Date<br>Enter                                                                                                    | Information<br>Oct 29, 2014<br>Clear                                                                                                    |                                                                        |
| Additional<br>Send Date                                                                                                    | Information<br>Oct 29, 2014<br>Clear                                                                                                    | 1                                                                      |
| Additional<br>Send Date<br>Enter<br>Dept Bank Job                                                                                                    | Information<br>Oct 29, 2014<br>Clear                                                                                                    | 1                                                                      |
| Additional<br>Send Date<br>Enter<br>Debt Bank Jon<br>Debt Account<br>123                                                                                                    | Information<br>Oct 29, 2014<br>Clear<br>hnsonBank - Johnson Bank                                                                                                    | 4                                                                      |
| Additional<br>Send Date<br>Enter<br>Debit Bank: Joi<br>Debit Account<br>123                                                                                                    | Information<br>Oct 29, 2014<br>Clear<br>hnsonBank - Johnson Bank<br>5456789 - Demo Account                                                                                                    | 4                                                                      |
| Additional<br>Send Date<br>Enter<br>Debit Banic Jol<br>Debit Account<br>123<br>Debit Currency: US                                                                                                    | Information<br>Oct 29, 2014<br>Clear<br>hnsonBank - Johnson Bank<br>3456789 - Demo Account<br>D - US Dollar                                                                                                    | 4                                                                      |
| Additional<br>Send Date<br>Enter<br>Debit Bank: Jol<br>Debit Account<br>122<br>Debit Account<br>123<br>Debit Account<br>123                                                                                                    | Information<br>Oct 29, 2014<br>Clear<br>hnsonBank - Johnson Bank<br>5456789 - Demo Account<br>D - US Dollar                                                                                                    |                                                                        |
| Additional<br>Send Date<br>Enter<br>Debit Bank: Joi<br>Debit Account<br>122<br>Debit Account<br>123<br>Debit Account<br>123<br>Debit Account<br>123<br>Debit Account<br>123<br>Debit Account<br>123<br>Debit Account<br>123                                                                                                    | Information<br>Oct 29, 2014<br>Clear<br>AnnoonBank - Johnson Bank<br>5456785 - Demo Account<br>D - US Dollar<br>1<br>25                                                                                                    | Number of Additional                                                   |
| Additional<br>Send Date<br>Enter<br>Dept Bank Joi<br>Debt Account<br>122<br>Debt Currency: US<br>Debt Account 0.0<br>Exchange Rate: 1.3<br>Tempiate (D: Ter                                                                                                    | Information<br>Oct 29, 2014<br>Clear<br>hnsonBank - Johnson Bank<br>0456789 - Demo Account<br>D - US Dollar<br>1<br>25<br>st 6 - 1 Approvers                                                                                                    | Number of Additional                                                   |
| Additional<br>Send Date<br>Enter<br>Debit Bank Jol<br>Debit Account<br>123<br>Debit Account<br>123<br>Debit  | Information<br>Oct 29, 2014<br>Clear<br>hnsonBank - Johnson Bank<br>1456785 - Demo Account<br>D - US Dollar<br>1<br>25<br>at 6 - 1 Approvers<br>nenu - Demo2                                                                                                    | Number of Additional<br>approvers are shown                            |
| Additional<br>Send Date<br>Enter<br>Debit Bank: Joi<br>Debit Account<br>122<br>Debit Account<br>123<br>Debit Account<br>124<br>Debit Account<br>125<br>Debit Account<br>125<br>Debit | Information<br>Oct 29, 2014<br>Clear<br>https://www.clear<br>https://www.clear<br>https://www.clear<br>bitscores<br>http://www.clear<br>clear<br>bitscores<br>http://www.clear<br>http://www.clear<br>bitscores<br>http://www.clear<br>http://www.clear<br>http://wwww.clear<br>htt | Number of Additional<br>approvers are shown                            |
| Additional<br>Send Date<br>Enter<br>Dept Bank Joi<br>Debt Account<br>123<br>Debt Currency US<br>Debt Currency US<br>Debt Currency US<br>Debt Currency US<br>Exchange Rate 1.3<br>Tempiate ID: Ter<br>Entry Cust/User Jon<br>Bank Trace #: 2                                                                                                    | Information<br>Oct 29, 2014<br>Clear<br>hnsonBank - Johnson Bank<br>5456789 - Demo Account<br>D - US Dollar<br>1<br>25<br>at 6 - 1 Approvers<br>heav - Demo2                                                                                                    | Number of Additional<br>approvers are shown                            |
| Additional<br>Send Date<br>Enter<br>Debit Bank: Joi<br>Debit Account<br>123<br>Debit Account<br>123<br>Debit | Information<br>Oct 29, 2014<br>Clear<br>AnnsonBank - Johnson Bank<br>3456789 - Demo Account<br>D - US Dollar<br>1<br>25<br>46 - 1 Approvers<br>nenu - Demo2<br>2014302000001<br>mit a Money Transfer request on the account                                                                                                    | Number of Additional<br>approvers are shown<br>unt numbers desorteed a |
| Additional<br>Send Date<br>Enter<br>Debit Bank: Jol<br>Debit Account<br>123<br>Debit Account<br>123<br>Debit Account<br>133<br>Debit Account<br>133<br>Debit | Information<br>Oct 29, 2014<br>Clear<br>hnsonBank - Johnson Bank<br>3456785 - Demo Account<br>D - US Dollar<br>1<br>25<br>86 6 - 1 Approvers<br>henu - Demo2<br>2014302000001<br>mit a Money Transfer request on the account                                                                                                    | Number of Additional<br>approvers are shown<br>unt numbers describes a |
| Additional<br>Send Date<br>Enter<br>Debit Bank Jol<br>Debit Account<br>123<br>Debit Account<br>123<br>Debit  | Information<br>Oct 29, 2014<br>Clear<br>hnsonBank - Johnson Bank<br>1456789 - Demo Account<br>D - US Dollar<br>1<br>25<br>at 6 - 1 Approvers<br>henu - Demo2<br>201430200001<br>mit a Money Transfer request on the account<br>mit a Money Transfer request on the account<br>mit a Money Transfer request on the account                                                                                                    | Number of Additional<br>approvers are shown<br>unt numbers describes a |
| Additional<br>Send Date<br>Enter<br>Dealt Bank Joi<br>Dealt Account<br>122<br>Dealt Account<br>123<br>Dealt Account<br>123<br>Dealt Account<br>133<br>Dealt Account<br>133<br>Dealt  | Information<br>Oct 29, 2014<br>Clear<br>https://www.clear<br>https://www.clear<br>https://www.clear<br>http://www.clear<br>http://wwww.clear<br>http://wwww.clear<br>http       | Number of Additional<br>approvers are shown<br>unt numbers described a |
| Additional<br>Send Date<br>Enter<br>Debt Bank Joi<br>Debt Account<br>123<br>Debt Currency: US<br>Debt Currency: US<br>Debt Account<br>123<br>Debt Currency: US<br>Debt Account<br>123<br>Debt Currency: US<br>Entry Cuss/User Jon<br>Bank Trace #: 2<br>In order to subr                                                                                                    | Information<br>Oct 29, 2014<br>Clear<br>AnsonBank - Johnson Bank<br>3456789 - Demo Account<br>D - US Dollar<br>1<br>25<br>at 6 - 1 Approvers<br>nenu - Demoz<br>2014302000001<br>mit a Money Transfer request on the account<br>try Delor Transfer request on the account<br>try Delor                                                                                                    | Number of Additional<br>approvers are shown<br>unt numbers describes a |

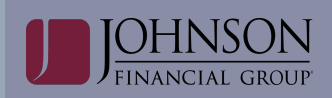

#### user guide | PAGE 7

#### To initiate a Wire Transfer via FreeForm:

Step 1: Select the **Payments** menu and choose **Wire Input**.

**Step 2:** Select the funding account from the **Account Selection** box.

**NOTE:** Only the accounts that have been permitted to the user for Wire Transfer and have a wire limit amount greater than \$0 appear in the list.

| Template Selection                                                                                                    |  |
|----------------------------------------------------------------------------------------------------|--|
| Available Templates                                                                                                    |  |
| Code: Name: Description                                                                                                    |  |
| Test 1 - Wire Test 1 - Customer Defined<br>Test 2 - Wire Test 2 - Customer Defined<br>Test 3 - Wire Test 3 - Customer Defined<br>Test 4 - Wire Test 4 - Customer Defined<br>Test 6 - Wire Test 5 - Customer Defined |  |
| Test 6 - Wire Test 6 - Customer Defined                                                                                                    |  |

Step 3: Select the Wire Type and click Continue.

| Please choose a wire type: | <ul> <li>Domestic</li> </ul> |
|----------------------------|------------------------------|
|                            | O International              |
| Continue                   |                              |

**Step 4:** Enter the required beneficiary and routing information. Click **Submit**.

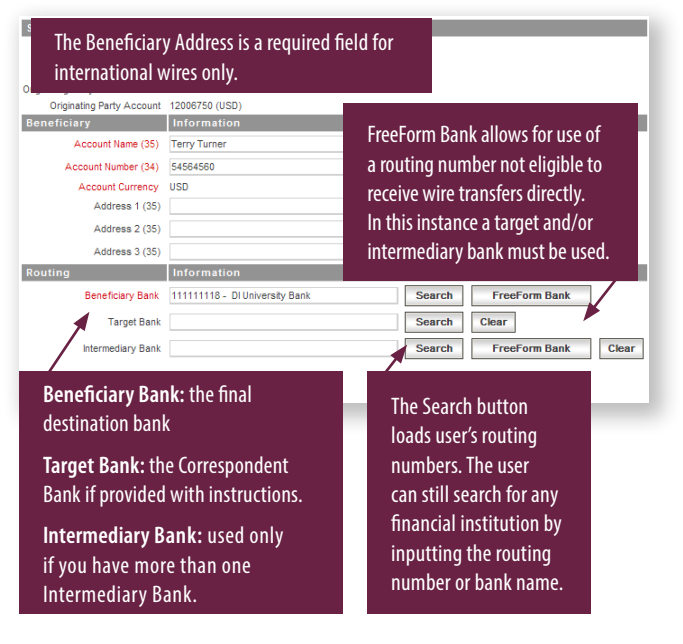

**Step 5:** Enter the amount of the wire and the date the wire should be sent. Click the **Submit** button.

*Note:* Domestic wires can be dated 30 days in advance.

#### If sending foreign currency:

Select **"Amount"** and enter the amount of the wire to be sent in foreign currency. The system will automatically calculate the amount to be debited in USD.

OR

Select **"Debit Amount"** and enter the amount of the wire to be debited in USD. The system will automatically calculate the amount to be credited in foreign currency.

The **Send Date** is the date the wire is initiated and debited from your account.

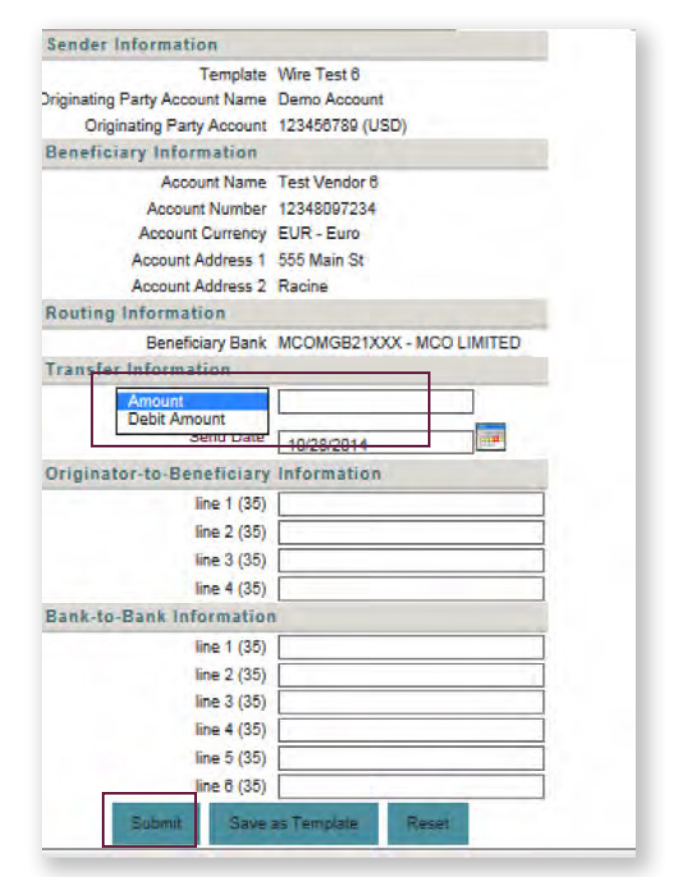

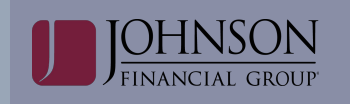

**Step 6:** Click **Enter** to send the wire for secondary approval.

**Step 7:** The Wire Transfer confirmation screen allows the user to view the details of the money transfer.

*Note:* The number of additional approvers will be shown.

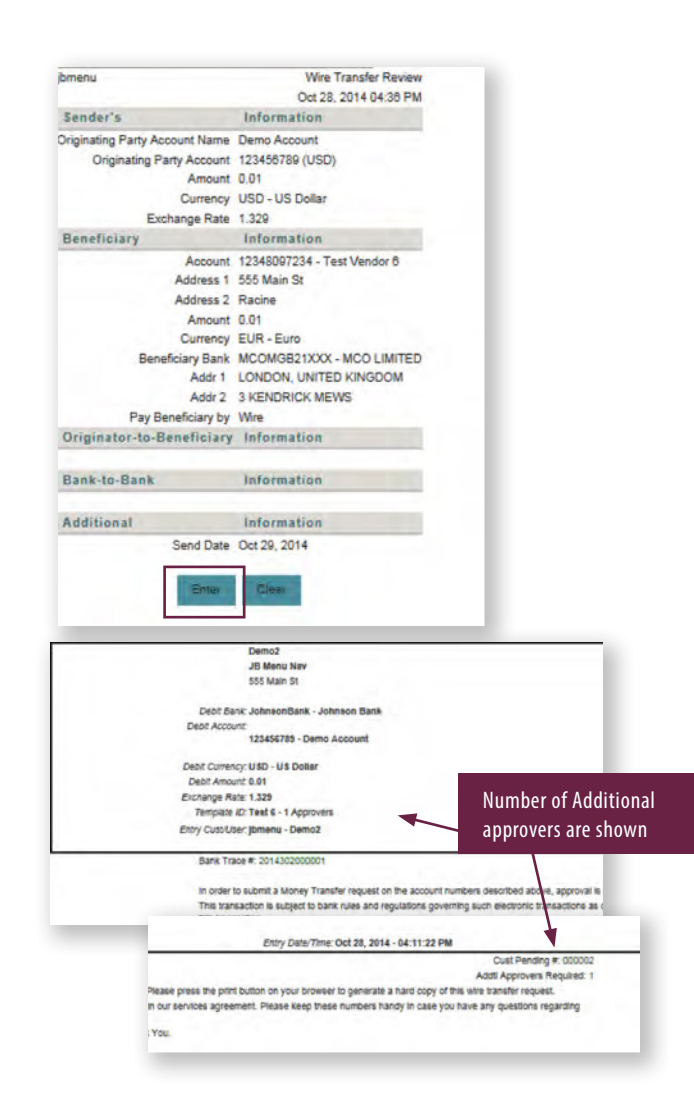

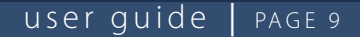

#### MULTIPLE WIRE INPUT

The Multiple Wire Input option is used to enter multiple wire transfers from a single screen.

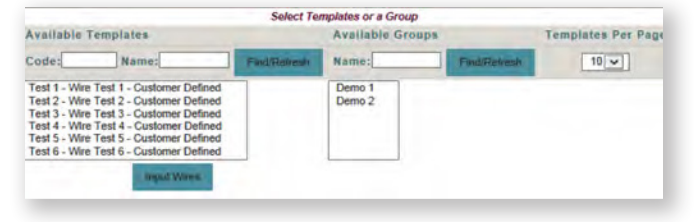

Step 1: Select the Payment menu and choose Multiple Wire Input.

**Step 2:** Select one or more templates from the **Available Templates** box or select a template group from the **Available Groups** box. To select more than one template, hold down the Control key and click on the desired templates.

In the Available Templates list, Admins/Users see their templates as well as any "shared" templates that use a debit account to which the user has permission. Templates needing approval do not display.

In the Available Groups list: Admins/Users see any user's template groups ("shared" and "not shared"). This includes any template groups that contain templates to which the user is not permitted to the debit account used in the template.

**NOTE:** If the user attempts to initiate a "shared" wire group that contains templates with debit accounts to which the user is not permitted, those wire template(s) will not display on the next screen.

#### Step 3: Click Input Wires.

**NOTE:** If a financial institution that is being used in a wire transfer template is edited or deleted, an asterisk displays next to that template in the Available Templates box. The user will need to correct the template via the Wire Template Group Service.

Step 4: Select the templates to be submitted.

**Step 5:** Enter a Send Date and an Amount for each selected template.

Step 6: Click Submit Selected.

**NOTE:** If an Admin/User selected a "shared" wire group that contains templates to which the Admin/User is not permitted to the debit acct (on the previous screen), those wire template(s) will not display here.

| Froup N<br>vailable<br>ending<br>otal ten<br>Select | ame: Demo 2<br>e Permitted templat<br>approval: 0<br>nplates in group: 4 |                                      |                 |          |
|-----------------------------------------------------|--------------------------------------------------------------------------|--------------------------------------|-----------------|----------|
| Select                                              | Template Code/Name                                                       | Orig. Account/Bene. Account          | Send Date       | Amount   |
|                                                     | Tesl 1<br>Wire Test 1                                                    | 123456789 (USD)<br>Test Vendor (USD) | 10/29/2014      | 10.00    |
| •                                                   | Test 2<br>Wire Test 2                                                    | 123456789 (USD)<br>12234987345 (USD) | 10/29/2014      | 20.00    |
|                                                     | Test 3<br>Wire Test 3                                                    | 123456789 (USD)<br>3827698234 (USD)  | 10/29/2014      | 30.00    |
| •                                                   | Test 4<br>Wire Test 4                                                    | 123456789 (USD)<br>12340927834 (EUR) | 10/29/2014      | 40.00    |
|                                                     |                                                                          | Rémove                               | Selected Submit | Selected |
|                                                     |                                                                          |                                      | Reset Cancel    |          |

**NOTE:** Delete Selected function will delete selected templates from this session only. Reset button will remove all information input.

**Step 7:** Review the wire transfer data. If all entries are correct, click **Approve/Enter.** 

| Group Name: Demo 2    |                                      |                 |                                |      |
|-----------------------|--------------------------------------|-----------------|--------------------------------|------|
| Template Code/Name    | Orig. Account/Bene.                  | Account Rate "  | Orig. Amount/Bene. Amount      | Purp |
| Test 1<br>Wire Test 1 | 123456789 (USD)<br>Test Vendor (USD) | 1.0             | 0.01<br>0.01                   |      |
| Test 2<br>Wire Test 2 | 123456789 (USD)<br>12234987345 (USD) | 1.0             | 0.01<br>0.01                   |      |
| Test 3<br>Wire Test 3 | 123456789 (USD)<br>3827698234 (USD)  | 1.0             | 0.01<br>0.01                   |      |
| Test 4<br>Wire Test 4 | 123456789 (USD)<br>12340927834 (EUR) | 1.329           | 0.01<br>0.01                   |      |
|                       | Total Count 4                        |                 | Total Debit Amount: 0.04 (USD) |      |
|                       | Approve/Enter                        | Correct Entries | Cancel                         |      |

**Step 8:** The Multiple Wire Input confirmation screen is displayed. Wires will be submitted to the approver(s) for secondary approval. Click **Close**.

| Bank / Cust<br>Trace    | Template Code / Name  | Orig. Account / Bene. Account        | Rale * | Orig. Amount / Be      |
|-------------------------|-----------------------|--------------------------------------|--------|------------------------|
| 2014302000002           | Test 1<br>Wire Test 1 | 123456789 (USD)<br>Test Vendor (USD) | 1.0    | 0.01                   |
| 2014302000003<br>000004 | Test 2<br>Wire Test 2 | 123456789 (USD)<br>12234987345 (USD) | 1.0    | 0.01                   |
| 2014302000004 000005    | Test 3<br>Wire Test 3 | 123456789 (USD)<br>3827698234 (USD)  | 1.0    | 0.01                   |
| 2014302000005           | Test 4<br>Wire Test 4 | 123456789 (USD)<br>12340927834 (EUR) | 1.329  | 0.01                   |
|                         |                       | Total Cou                            | int 4  | Total Debit Amount: 0. |
|                         |                       | Gest                                 |        |                        |

#### user guide PAGE 10

#### WIRE INPUT APPROVAL

#### Wire input approval is required for all wire processing.

The Wire Input Approval service is used to approve, edit, or delete pending wire transfers.

**NOTE:** Only the templates that have an account to which the user is permitted for Wire Transfers display on this screen.

Step 1: Select the Payments menu and choose Wire Input Approval.

Item In Process column: When a wire on the Wire Approval page is being acted on by another user, an "Item in Process" column will display with the User ID that first took action on the wire (i.e. selects to approve, delete or edit from the Wire Selection page). The "Item in Process" information will not prevent another approver from acting on the wire. It alerts other approvers of a possible duplication of efforts. The first approver acting on the wire will not see the "Item in Process" information. The wire is no longer considered an "Item in Process", when one of the following occurs:

- The wire is approved or deleted by an approver (from the Approval Review page).
- The approver "cancels" the action (from the Approval Review Page).
- The approver has not acted for a predefined time.

**Remember:** Users with My Dashboard and Wire Input Approval permissions can also approve wire transfers from the Action Required portlet within the Dashboard.

| Action Required      | 0 E |
|----------------------|-----|
| O Approve: 11 Wires. |     |
|                      |     |

**Step 2:** Enter the six digit **Onetime Passcode**. (See Core User Guide for more information about Onetime Passcodes)

**Step 3:** Click the red arrow under the **Appr, or Del** columns to view the details of pending wire transfer. The pending wire transfer can be either approved or deleted from the details screen. Repeat for all wires that are in the queue and proceed to Step 4.

**Step 4 (Optional):** Click the **red arrow** under the **Edit** column to make edits to the pending wire transfer.

**NOTE:** If an Approver makes edits to a pending wire transfer, they become the initiator and the pending wire transfer will need to be approved by another user.

Wire transfers, with a Send Date in the past, display in red and cannot be approved. They can only be edited or deleted.

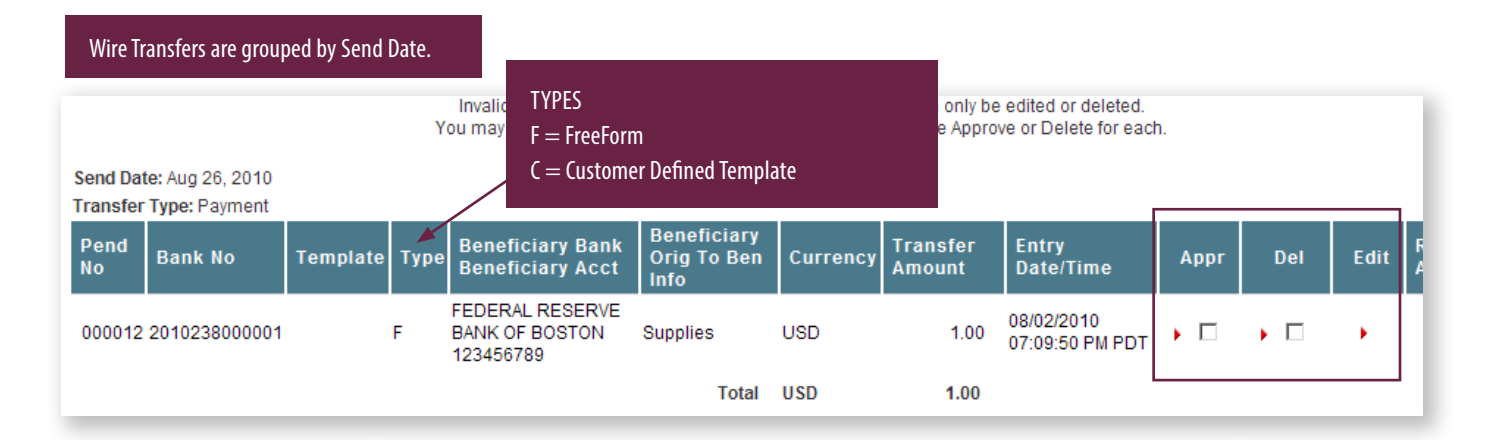

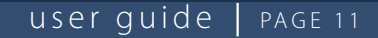

**Step 5:** Confirm the actions selected on the Pending Wire Transfers List and click **Submit** to continue.

| Send Date: | Oct 29, 2014  |                                |          |      |                                                                                                    |               |          |    |
|------------|---------------|--------------------------------|----------|------|----------------------------------------------------------------------------------------------------|---------------|----------|----|
| Pend No    | Bank No       | Debit Account                  | Template | Туре | Beneficiary Bank<br>Beneficiary Account                                                                                                    | Beneficiary   | Currency | TI |
| 000005     | 2014302000004 | 123456789 (USD) - Demo Account | Test 3   | с    | JOHNSON BANK<br>3827698234                                                                                                    | Test Vendor   | USD      |    |
| 000004     | 2014302000003 | 123456789 (USD) - Demo Account | Test 2   | с    | JOHNSON BANK<br>12234987345                                                                                                    | Test Vendor 2 | USD      |    |
|            |               |                                |          |      |                                                                                                    | Total         | USD      |    |
|            |               |                                |          |      | -                                                                                                    | -             |          |    |
|            |               |                                |          |      | ( and the second second s |               |          |    |

**Step 6:** Click **Return to Wire Approval** to return to the main Wire Approval page.

| Cust No                                                    | Pending No                                                                             | Bank No                                                                        | Debit Account                                                                                                   | Template                                                                       | Туре        | Beneficiary Beneficiary      |
|------------------------------------------------------------|----------------------------------------------------------------------------------------|--------------------------------------------------------------------------------|----------------------------------------------------------------------------------------------------|--------------------------------------------------------------------------------|-------------|------------------------------|
| 3                                                          |                                                                                        | 2014302000003                                                                  | 123456789 (USD) - Demo<br>Account                                                                               | Test 2                                                                         | с           | JOHNSON BAN<br>12234987345   |
| 2                                                          |                                                                                        | 2014302000004                                                                  | 123456789 (USD) - Demo<br>Account                                                                               | Test 3                                                                         | с           | JOHNSON BAN<br>3827698234    |
| Please pre-<br>These tran-<br>questions r<br>If any portio | ss the print button<br>sactions are subje<br>egarding this tran:<br>on of the above is | on your browser to<br>ct to bank rules and<br>saction.<br>incorrect, or you ha | generate a hard copy of this win<br>regulations governing such elect<br>ve further questions, please <u>con</u> | e transfer request.<br>ctronic transactions<br>lact customer servi<br>Return 1 | s as descri | ibed in our service<br>(You. |

#### WIRE REPORT

The Wire Report service is used to display submitted wire transfers.

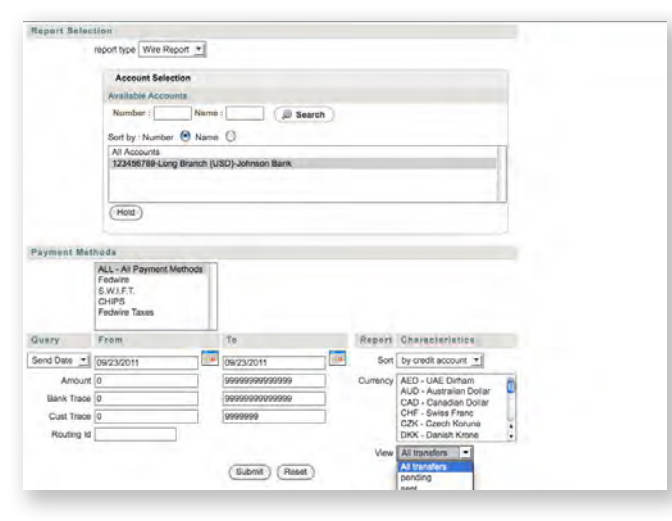

Step 1: Select the Payments menu and choose Wire Report.

**Step 2:** Select the account(s) from the **Available Accounts** box. **NOTE:** Only the accounts that have been permitted to the user for Wire Transfer appear in the list.

**Step 3:** Click **Hold**. The selected Available Accounts are copied to the Selected Accounts list.

**Step 4:** Choose a **Payment Method** and provide any necessary Query and Report Characteristic information.

**NOTE:** In the Report Characteristics section, you can filter the view drop down, which contains a list of possible statuses for a wire transfer. These statuses are described below:

- Pending: The wire transaction is pending approval.
- · Approved: The wire has been approved.
- **Sent:** The transaction has been transmitted to Johnson Bank for processing.
- **Confirmed:** The wire transaction has been received pending final processing.
- **Acknowledged:** The wire has been sent to other banks (i.e. Beneficiary) for further processing.
- **Deleted:** The wire was deleted (as opposed to being approved) by a user.
- **Rejected:** The wire has been rejected by Johnson Bank, please contact customer support.

#### Step 5: Click Submit.

**Step 6:** Review the wire transfer activity grouped by transaction status (Approved, Pending, and Deleted) and the report totals that appear at the end of the report.

**TIP:** Click the magnifying glass in the Details column to view more information about an individual transaction.

| BARK NO             | Cust No    | Debit Acc    | ount              | Template         | Secondary Ban                   | n nenencia  | ry Acct Name   | Curr   | Tran  | stor A | mount a | ay Matho | od Fed Retts | Foreste a |
|---------------------|------------|--------------|-------------------|------------------|---------------------------------|-------------|----------------|--------|-------|--------|---------|----------|--------------|-----------|
| send Date: Oct 29,2 | 914        |              |                   |                  |                                 |             |                |        |       |        |         |          |              |           |
| 2014302000003       | 000003     | 123456789 () | USD) - Demo Acco  | unt Wire Test 2  | JOHNSON BANK<br>12234987348     | Test Vendor | 2              | USO    | 0.01  |        | n       | ex.      | Sert         |           |
| 1014302000004       | 000002     | 123456789 (  | JSD) - Demo Acco  | unt Wire Test 3  | JOHNSON BANK<br>3827698234      | Test Vendor |                | USD    | 0.01  |        |         | er i     | sen          |           |
|                     |            |              |                   |                  |                                 |             | Total          | 010    |       |        | 0.02    | (2)      |              |           |
|                     |            |              |                   |                  |                                 |             | Approved Total | - USD  |       |        | 0.02    | (2)      |              |           |
| Pending Transfe     | ere.       |              |                   |                  |                                 |             |                |        |       |        |         |          |              |           |
| Bank Ho             | Pending A  | o Depit A    | esount            | Tempia           | Beneficiary Ba                  | nek<br>Let  | Benaticiary    | Asst   | -     | Curr   | Transfe | Amount   | Pay Method   | Ent       |
| Send Date: Oct 25,2 | 014        |              |                   |                  |                                 |             |                |        |       |        |         |          |              |           |
| 2014302000008       | 000008     | 12345878     | (USD) - Demo Ad   | count Wire Test  | 4 MAXWELL E ESPI<br>12340927834 | NOSAAI, S.A | Vendor 6       |        |       | EUR    | 0.01    |          | sw           |           |
| 2014302000001       | 000002     | 12345678     | (LISID) + Demo Ac | count vitre Test | MCO LIMITED<br>12348097234      |             | Test Vendor 6  |        |       | EUR    | 0.01    |          | sw           |           |
| 2014302000002       | 000053     | 12345678     | (USD) - Demo Ac   | count Vilre Test | Tell Vendor                     |             | 112233445      |        |       | USO    | 0.01    |          | PW           |           |
|                     |            |              |                   |                  |                                 |             |                |        |       |        |         |          | -            |           |
|                     |            |              |                   |                  |                                 |             |                |        | Total | USD    |         | 0.02     | (1)          |           |
|                     |            |              |                   |                  |                                 |             |                | enting | Total | EUR    |         | 0.02     | (7)          |           |
| Report Totais       |            |              |                   |                  |                                 |             |                | _      | _     | USD    |         | 0.01     | (1)          |           |
|                     | Curr Amour | nt Pro       | Dessad            |                  |                                 |             |                |        | _     |        |         |          |              |           |
| REPORT TOTAL:       | EUR        | 6.02         | (2)               |                  |                                 |             |                | F      | = F   | ree    | Forn    | n        |              |           |
|                     | 010        | 0.00         | (*)               |                  |                                 |             |                |        | _     |        |         |          |              |           |
|                     |            |              |                   |                  |                                 |             | _              | Μ      | E =   | = M    | ultip   | le En    | itry         |           |
|                     |            |              |                   |                  |                                 |             |                | т      |       |        | n lat   |          |              |           |
|                     |            |              |                   |                  |                                 |             |                | 1:     | = I   | em     | plate   | 2        |              |           |
|                     |            |              |                   |                  |                                 |             |                |        |       |        |         |          |              |           |